# Tutorial

In diesem Artikel wird beschrieben, wie im Q-Handbuch Artikel überarbeitet, Dateien hochgeladen und neue Seiten angelegt werden können. Am Besten drucken Sie sich diesen Artikel aus, um die Inhalte direkt ausprobieren zu können.

Üben bitte nur auf dem Spielplatz. Hier können Sie die Inhalte verändern, ohne

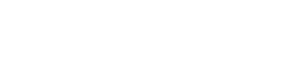

Kapitel 1: Grundfunktionen

Wichtiges zu löschen.

### Seite bearbeiten

Um einen Seite zu überarbeiten, muss dieser zunächst in der Navigation ausgewählt werden, so dass der Artikel im rechten Fenster erscheint. Dann kann der gesamte Artikel durch Klick auf *Seite bearbeiten* verändert werden. Es erscheint ein Editor mit dem bisherigen Text des Artikels. Über dem Editor befinden sich einige Icons, die Zusatzfunktionen bieten.

×

### Übung

Öffnen Sie die Seite Spielplatz im Bearbeitungsmodus.

### Text schreiben

Um normalen Text zu schreiben, tippen Sie diesen einfach in den Editor. Umlaute werden ganz normal geschrieben.

Ein einfacher Zeilenumbruch im Editor bewirkt auf der Seite **keinen** Zeilenumbruch.

Einen neuen Absatz erhält man durch eine Leerzeile im Editor.

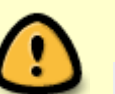

11

Ein Zeilenumbruch muss durch den Befehl

am Ende der Zeile erzeugt werden. Dabei ist es wichtig, dass hinter den beiden Backslashs ein Leerzeichen folgt.

#### Vorschau und Speichern

Die Änderungen an einer Seite können Sie durch Klick auf den Button *Vorschau* betrachten, bevor Sie diese speichern. Die Vorschau wird dann unterhalb des Editors angezeigt.

Sind Sie mit der Vorschau zufrieden, müssen Sie Ihre Änderungen noch mit dem Button *Speichern* sichern. Im Feld *Zusammenfassung* können Sie Ihre Änderungen kurz beschreiben.

Möchten Sie die Seite nicht verändern, klicken Sie auf Abbrechen.

### Übung

Schreiben Sie einen beliebigen Text auf die Spielplatz-Seite. Schauen Sie sich diesen in der Vorschau an und speichern Sie Ihre Änderungen.

# Kapitel 2: Formatierungen

### Standardformatierungen

Den eingegebenen Text können Sie wie in Word **fett**, *kursiv* oder <u>unterstrichen</u> formatieren. Markieren Sie den zu formatierenden Text und klicken Sie auf die Editor-Icons *B*, *I* bzw. *U*.

Im Unterschied zu Word wird die Formatierung im Editor nicht direkt angezeigt, sondern durch sogenannte *Tags* eingeschlossen. Diese sind:

\*\*fett\*\*

//kursiv//

\_unterstrichen\_\_

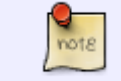

Sie können diese *Tags* auch direkt im Editor schreiben. Dadurch sparen Sie sich die Mausklicks.

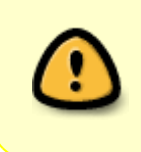

Formatierungen wie Fett, Kursiv, Unterstrichen, ... sollten nur für das Herausstellen besonders wichtiger Textbausteine verwendet werden. Zu viele Formatierungen machen den Artikel unleserlich. Für Hinweise und Tipps lieber die Hinweisboxen verwenden.

### Übung

Bearbeiten Sie die Spielplatz-Seite erneut und formatieren Sie Ihren Text. Probieren Sie alle Formatierungen aus und betrachten Sie Ihre Änderungen zunächst in der Vorschau.

### Hinweisboxen

Um in einem Artikel auf eine Besonderheit oder Gefahr aufmerksam zu machen, verwendet man am Besten die Hinweisboxen. Diese werden automatisch entsprechend ihrer Aufgabe formatiert und fallen direkt ins Auge. Es gibt folgende Boxen:

| 2025/06/23 21:27                            | 3/7 | Tutorial |
|---------------------------------------------|-----|----------|
| Einfacher Hinweis:                          |     |          |
| <note>Einfacher Hinweis</note>              |     |          |
|                                             |     |          |
| Einfacher Hinweis                           |     |          |
|                                             |     |          |
| • Tipp:                                     |     |          |
| <note tip="">Tipp</note>                    |     |          |
|                                             |     |          |
| 🕢 Тірр                                      |     |          |
|                                             |     |          |
| Wichtiger Hinweis:                          |     |          |
| <note important="">Wichtiger Hinweis</note> |     |          |
|                                             |     |          |
| Wichtiger Hinweis                           |     |          |
| • Warnung:                                  |     |          |
| <note warning="">Warnung</note>             |     |          |
|                                             |     |          |
| Warnung                                     |     |          |

### Übung

Erstellen Sie auf der Spielplatz-Seite unterschiedliche Info-Boxen und betrachten Sie diese in der Vorschau und speichern Sie Ihre Änderungen.

# Kapitel 3: Aufzählungen

### **Ungeordnete Liste**

Um in Ihrem Text eine ungeordnete Aufzählung zu beginnen, klicken Sie bei den Editor-Icons auf das entsprechende Symbol 🗵

Es ergibt sich dadurch:

\* Listenpunkt

Um einen weiteren Punkt zu erstellen, drücken Sie nach dem Text einfach die Enter-Taste. Dadurch

erscheint ein weiteres Sternchen:

- \* Listenpunkt 1
- \* Listenpunkt 2

Auf der Seite ergibt sich damit

- Listenpunkt 1
- Listenpunkt 2

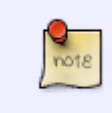

Bitte achten Sie darauf, dass vor dem \* immer zwei Leerzeichen stehen müssen, sonst funktioniert die Liste nicht.

Bei Listen wird der Umbruch automatisch bei jedem neuen Punkt erzeugt.

#### Geordnete Liste

Nummerierte Listen können gleich wie ungeordnete Listen erstellt werden, es wird nur der \* durch einen Spiegelstrich - ersetzt. Dies funktioniert mit dem Symbol 🗵

- Nummerierter Listenpunkt 1
- Nummerierter Listenpunkt 2

ergibt

- 1. Nummerierter Listenpunkt 1
- 2. Nummerierter Listenpunkt 2

### Übung

Erstellen Sie auf der Spielplatz-Seite eine ungeordnete und eine geordnete Liste.

# Kapitel 4: Überschriften

### Artikelüberschrift

Zu Beginn eines Artikels wird der Name der Seite nochmals wiederholt. Diese Überschrift wird in Level 3 geschrieben, d.h. sechs "="-Zeichen werden verwendet.

=====Überschrift=====

### Untergeordnete Überschriften

Es sind noch zwei Ebenen vorhanden, um den Artikel lesbarer strukturieren zu können. Diese werden mit vier bzw. zwei "="-Zeichen eingeleitet:

https://qhandbuch.gbg-winnenden.de/

====Überschrift 2. Ebene=== ==Überschrift 3. Ebene==

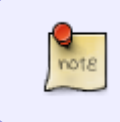

Die überschriften der 1. und 2. Ebene werden in dem Artikel oben links in einem Inhaltsverzeichnis angezeigt. Die Überschriften der 3. Ebene werden dort **nicht** angezeigt.

# Kapitel 5: Bilder einfügen und hochladen

In das Q-Handbuch können leicht Bilder in den Text eingefügt werden. Dazu müssen allerdings zunächst auf den Server hochgeladen werden. Dazu klicken Sie auf das Bild-Symbol in der Icon-Leiste, daraufhin erscheint ein neues Fenster.

Um ein Bild hochzuladen, gehen Sie wie folgt vor:

- Auf der rechten Fensterseite wählen Sie den Unterbereich, in dem ihr Bild hochgeladen wird. Wählen Sie hier bitte **immer** pics für Bilder.
- Klicken Sie dann auf *Durchsuchen* und wählen das Bild im entsprechenden Verzeichnis ihrer Festplatte.
- Gibt es das Bild schon und möchten Sie es aktualisieren, dann markieren Sie **vor** dem Hochladen das Kästchen *Bestehende Datei überschreiben*. Ansonsten lassen Sie das Kästchen frei.
- Um das Bild hochzuladen, klicken Sie auf Hochladen.

Nun sehen Sie ihr Bild in der Auswahlliste. Um dieses in den Artikel einzufügen, gehen Sie wie folgt vor:

- Klicken Sie auf den Dateinamen, dadurch erscheint das Auswahlmenü:
- Lassen Sie alle Einstellungen wie sie sind und bestätigen Sie durch Einfügen.
- Das Bild wird im Editor nicht angezeigt, dafür erscheint der Code

{{:tutorial:linkeinstellungen.png?200|}}

- Zu Beginn des Codes erscheint der Dateiname Ihrer Datei, nach dem ? die Breite in Pixel, in der Ihr Bild angezeigt werden soll. Im obigen Beispiel wird das Bild daher in einer Breite von 200 Pixel angezeigt. Die Höhe des Bildes wird entsprechend verändert.
- Die Breite des Bildes können Sie verändern, in dem Sie die Zahl vergrößern oder verringern. Möchten Sie das Bild in Originalgröße anzeigen lassen, schreiben Sie hinter dem ? einfach gar keine Zahl.

{{:tutorial:linkeinstellungen.png?500|}}
{{:tutorial:linkeinstellungen.png?|}}

## Kapitel 6: Dateien einfügen und hochladen

Tutorial

Um Dateien hochzuladen und zum Download anzubieten, gehen Sie ähnlich vor wie in *Kapitel 5: Bilder einfügen und hochladen*. Auch hier klicken Sie auf das Bild-Symbol (obwohl Sie eine Datei hochladen wollen!) in der Icon-Leiste, daraufhin erscheint erneut das Fenster.

Um eine Datei hochzuladen, gehen Sie wie folgt vor:

- Auf der rechten Fensterseite wählen Sie den Unterbereich, in dem ihre Datei hochgeladen wird. Wählen Sie hier bitte **immer** *Wurzel* für Dokumente.
- Klicken Sie dann auf *Durchsuchen* und wählen die Datei im entsprechenden Verzeichnis ihrer Festplatte.
- Gibt es die Datei schon und möchten Sie sie aktualisieren, dann markieren Sie **vor** dem Hochladen das Kästchen *Bestehende Datei überschreiben*. Ansonsten lassen Sie das Kästchen frei.
- Um die Datei hochzuladen, klicken Sie auf Hochladen.

Nun sehen Sie ihre Datei in der Auswahlliste. Um dieses in den Artikel einzufügen, gehen Sie wie folgt vor:

- Klicken Sie wie auch beim Bild auf den Dateinamen, um die Datei auszuwählen.
- Es erscheint nun kein Auswahlfenster, da es nicht um ein Bild handelt. Das Bild wird direkt eingefügt.
- Die Datei wird im Editor nicht angezeigt, dafür erscheint der Code

{{:1.og.pdf|}}

• Hier macht eine Angabe einer Breite keinen Sinn, allerdings kann der angezeigte Dateiname verändert werden, in dem Sie hinter den vertikalen Strich | den Text schreiben.

```
{{:1.og.pdf|Plan des ersten Obergeschosses}}
```

ergibt Plan des ersten Obergeschosses.

# Kapitel 7: Neue Seite erstellen

Bisher haben Sie nur bereits eine vorhandene Seite bearbeiten können. Oftmals wird aber ein neue Seite benötigt. Dazu muss diese zunächst in der Navigation eingetragen werden.

Um eine neue Seite zu erstellen, gehen Sie wie folgt vor:

• Öffnen Sie die Seite Navigation.

×

Diese Seite erreichen Sie auch, wenn Sie oben rechts auf *Übersicht* wählen (neben dem Abmelde-Button) und dort auf *navigation* klicken.

- Bearbeiten Sie nun diese Seite durch Klick auf Diese Seite bearbeiten links oben.
- Es erscheint eine Struktur wie bei einer Liste:

×

Die Listenpunkte der ersten Ebene (diejenigen, die nur zwei Leerzeichen vor dem \* haben) sind die Hauptseiten, die um zwei Leerzeichen eingerückten Listenpunkte entsprechende Unterseiten.

7/7

[[interner seitenname|angezeigter Seitenname]]

Dabei sollte der interne Seitenname nur kleingeschrieben werden und weder Leerzeichen noch Umlaute und Sonderzeichen enthalten. Der angezeigte Name darf dagegen jegliche Zeichen enthalten.

Wenn Sie also eine neue Seite Computerräume einrichten möchten, fügen Sie beispielsweise

[[computerraeume|Computerräume]]

an die entsprechende Stelle ein.

• Speichern Sie die Seite.

Last update: 2020/03/24 11:01

• Nun können Sie in der Navigation links die Seite auswählen und wie gewohnt bearbeiten.

From: https://qhandbuch.gbg-winnenden.de/ - **GBG Qualitätshandbuch** 

Permanent link: https://qhandbuch.gbg-winnenden.de/doku.php?id=wiki:tutorial

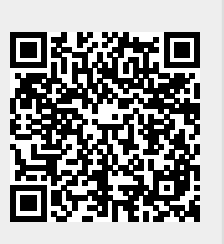

Tutorial